## Anleitung zum datenschutzkonformen Einbetten eines YouTube-Videos bei Typo3

- 1. Video bei YouTube hochladen (ggfs. als "nicht gelistet", falls es nur bei uns auf der Seite sein soll und nicht öffentlich bei YouTube)
- 2. Unter dem Video den Teilen-Button anklicken
- 3. Im erscheinenden Fenster den Einbetten-Button "<>" klicken
- 4. Im erscheinenden Fenster das Häkchen setzen bei "Erweiterter Datenschutzmodus aktivieren"
- 5. Die URL kopieren ab https: bis /embed/yxz123 (z.B. <u>https://www.youtube-nocookie.com/embed/xUfNkzFHuP4</u>) (Da entsteht der No-Cookie-Modus!)
- 6. In Typo3 in der Filelist im gewünschten Ordner mit dem Pluszeichen ein neues File öffnen
- 7. Bei Neue Mediendatei hinzufügen: dort die URL hineinkopieren
- 8. Speichern und schließen
- 9. Die neu angelegte YouTube-Datei an der richtigen Stelle der Seite oder Meldung wie ein Bild im Inhaltselement einbinden.